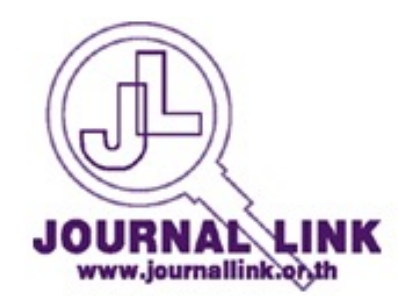

# ฐานข้อมูล Journallink ประเทศไทย

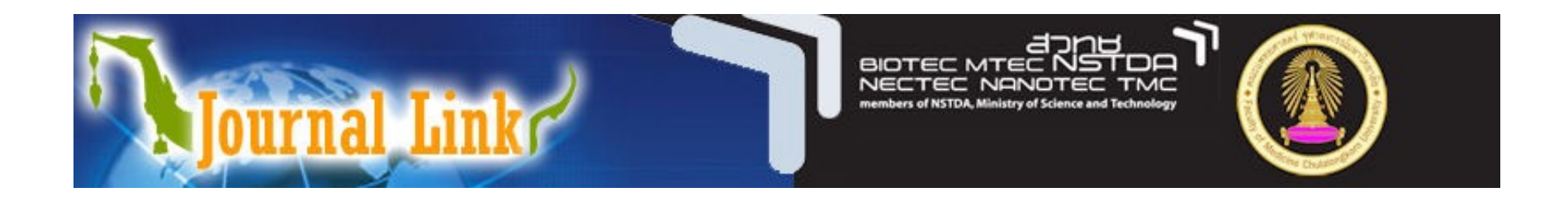

# <u>คู่มือบันทึกข้อมูล Journal Link</u>

## http://www.journallink.or.th/

ระบบการจัดการฐานข้อมูล Journal Link

 นำลงวารสารเข้าสู่ฐานข้อมูล Journal Link เพื่อแสดงบนเว็บ
 กรณี ลืมรหัสผ่าน
 สมัครเป็นห้องสมุดสมาชิก

 การค้นและการแสดงข้อมูลวารสาร

## Journal Link

เป็นฐานข้อมูลชี้แหล่งวารสารในประเทศไทย อันเกิดจากความร่วมมือ ระหว่างห้องสมุดต่าง ๆ ทั่วประเทศไทยทั้งสิ้น 240 แห่ง ผู้ใช้สามารถเข้าถึงแหล่ง จัดเก็บวารสารทั้ง วารสารภาษาไทยและวารสารภาษาต่างประเทศอย่างสะดวก ทันสมัย และรวดเร็ว ยิ่งกว่านั้น ผู้ใช้ ยังสามารถเชื่อมโยง (Link) ไปยังวารสารที่มี การให้บริการบนอินเทอร์เน็ต (Internet) ได้ด้วย

### 1. การเข้าสู่ระบบ เพื่อจัดการวารสารของห้องสมุด <u>http://www.journallink.or.th/</u>

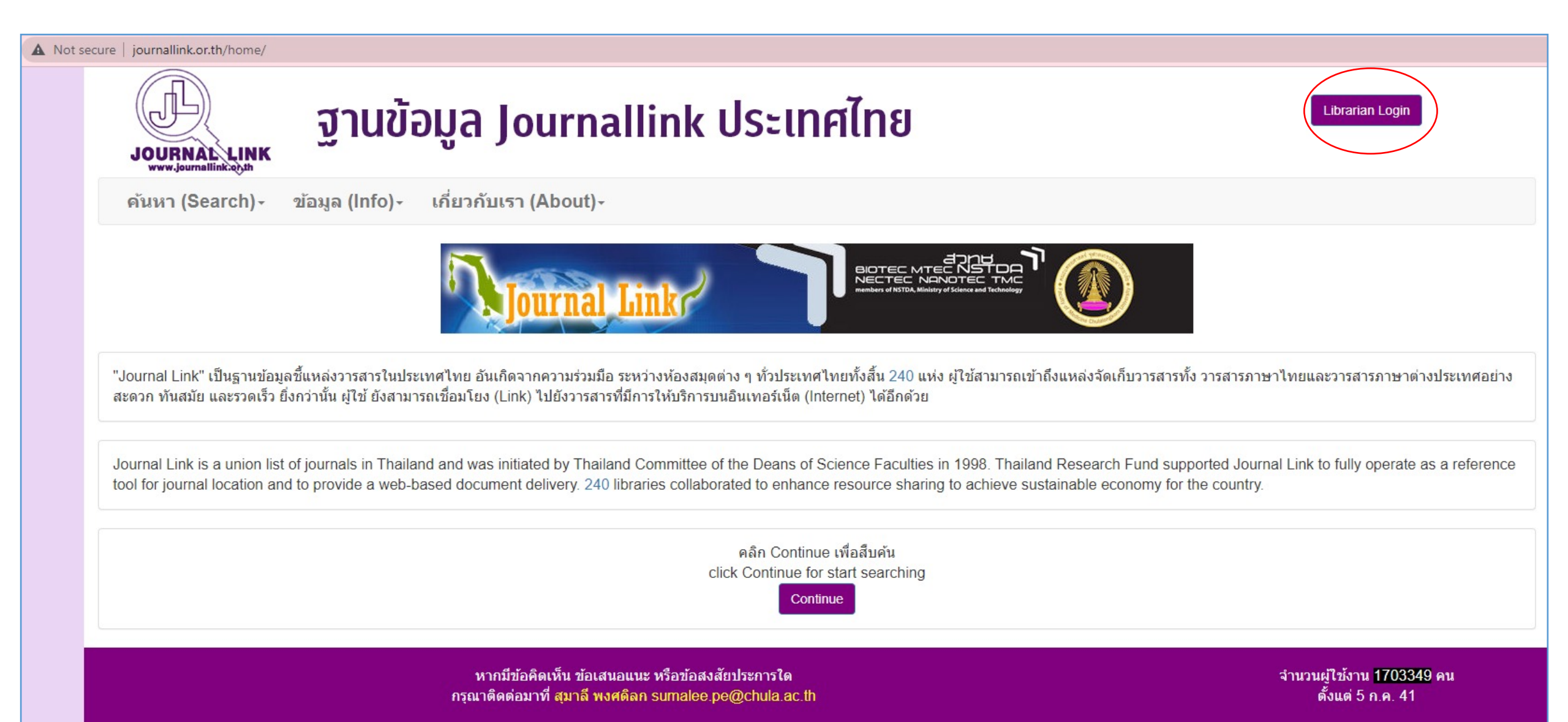

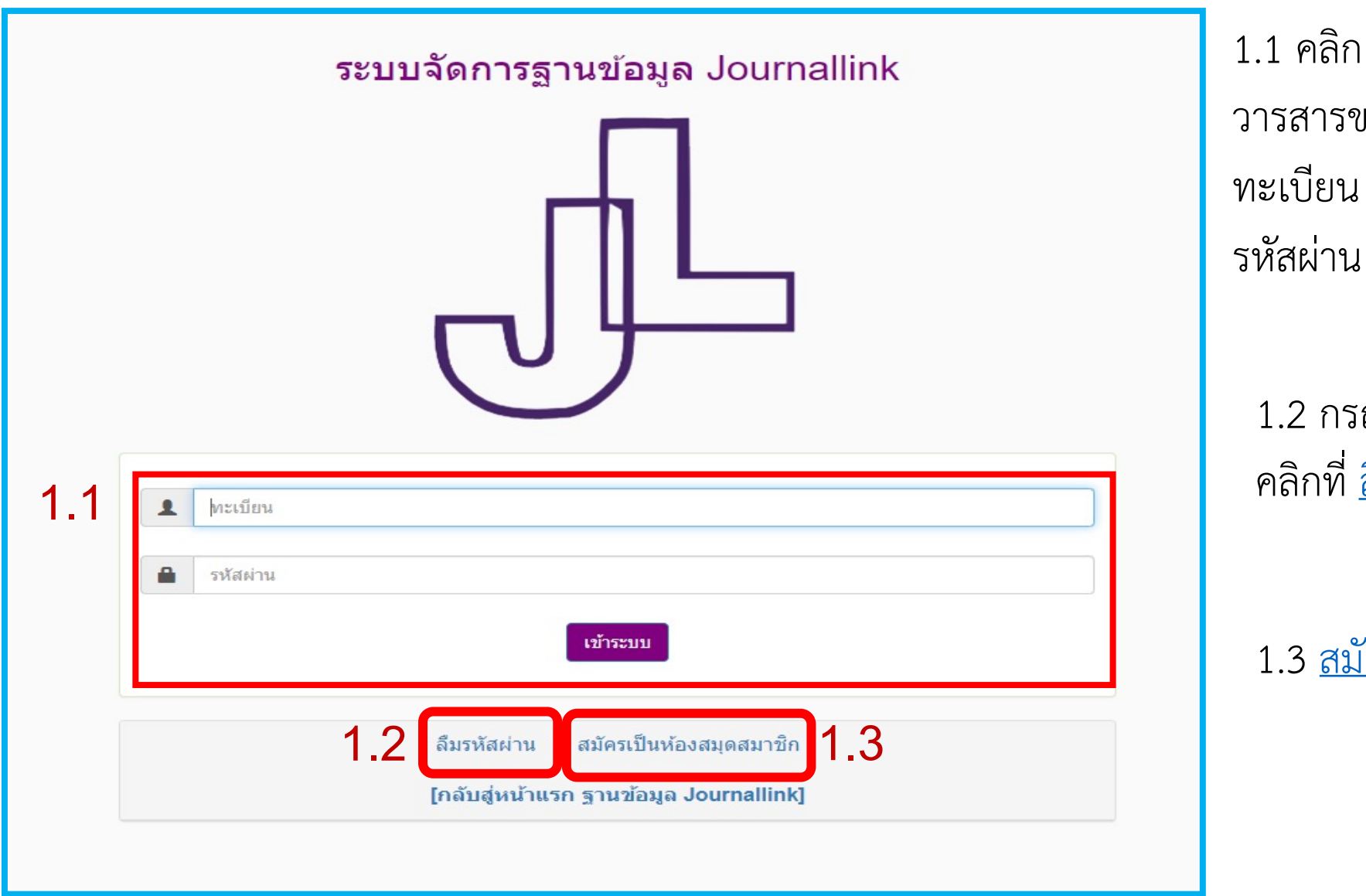

1.1 คลิก **เข้าสู่ระบบ** เพื่อจัดการ วารสารของห้องสมุด ทะเบียน - Username รหัสผ่าน - Password

1.2 กรณี ลืมรหัสผ่าน คลิกที่ <u>ลืมรหัสผ่าน</u>

1.3 <u>สมัครเป็นห้องสมุดสมาชิก</u>

#### 1.1 เข้าสู่ระบบ เพื่อลงรายการวารสารของห้องสมุด

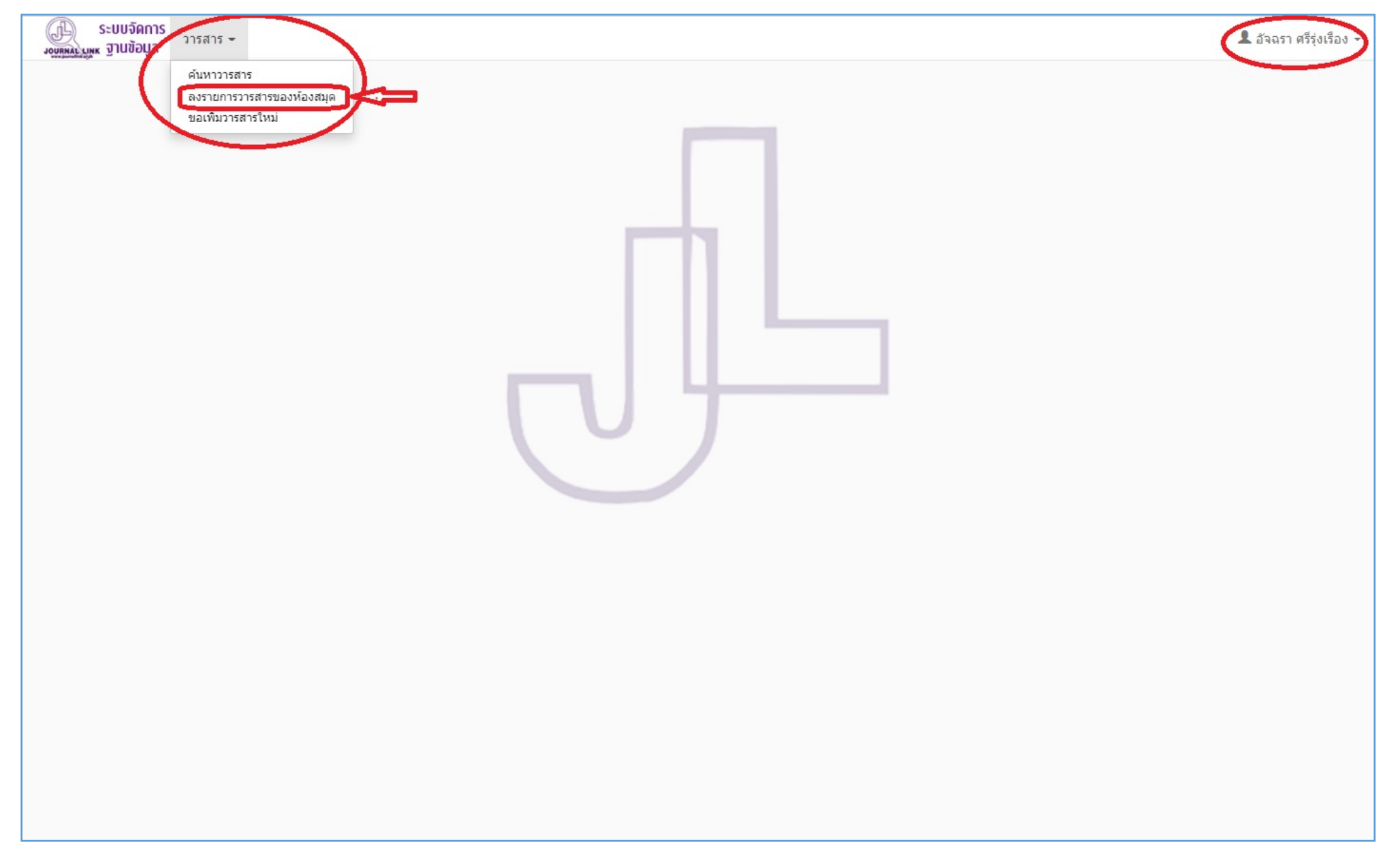

|       |                                                   |                | ลงรายก                           | ารวารสารของห้อง              | สมุด                 |                |                       |                         |
|-------|---------------------------------------------------|----------------|----------------------------------|------------------------------|----------------------|----------------|-----------------------|-------------------------|
|       |                                                   |                | *** ค้นหาวารสารที่ต้องการแล้วกดป | ปุ่ม "ลงรายการ" หากไม่พบให้ใ | ใช้เมนู ขอเพิ่มวารสา | ารใหม่         |                       |                         |
|       | ชื่อวารสาร<br>ISSN (Printed)<br>ISSN (Electronic) | Q คับทา        |                                  |                              |                      |                |                       |                         |
|       |                                                   |                |                                  |                              |                      |                | รายการที่ 1 ถึง 50 จา | เกทั้งหมด 18,643 รายการ |
|       |                                                   |                |                                  |                              |                      |                |                       | หน้า: 1 🗸               |
| ลำดับ | ชื่อวารสาร                                        |                |                                  |                              | ชื่อเดิม (ถ้ามี)     | ISSN (Printed) | ISSN (Electronic)     |                         |
| 1.    | .net                                              |                |                                  |                              | -                    | -              | -                     | ลงรายการ                |
| 2.    | @ Money Corner                                    |                |                                  |                              | -                    | -              | -                     | ลงรายการ                |
| 3.    | 1 ในนครนายก                                       |                |                                  |                              | -                    | -              | -                     | ลงรายการ                |
| 4.    | 100 วัตต์                                         |                |                                  |                              | -                    | 0857-992X      | -                     | ลงรายการ                |
| 5.    | 20 ANS                                            |                |                                  |                              | -                    | -              | -                     | ลงรายการ                |
| 6.    | 2G : International Archit                         | tecture Review |                                  |                              | ಹತ್ತ                 | 1136-9647      | -                     | ลงรายการ                |
| 7.    | 2wice                                             |                |                                  |                              |                      | -              | -                     | ลงรายการ                |
| 8.    | 3 YOUNG MISS                                      |                |                                  |                              | -                    | 0044-0833      | 4                     | ลงรายการ                |
| 9.    | 33 Metal Producing                                |                |                                  |                              |                      | 0149-1210      | -                     | ลงรายการ                |

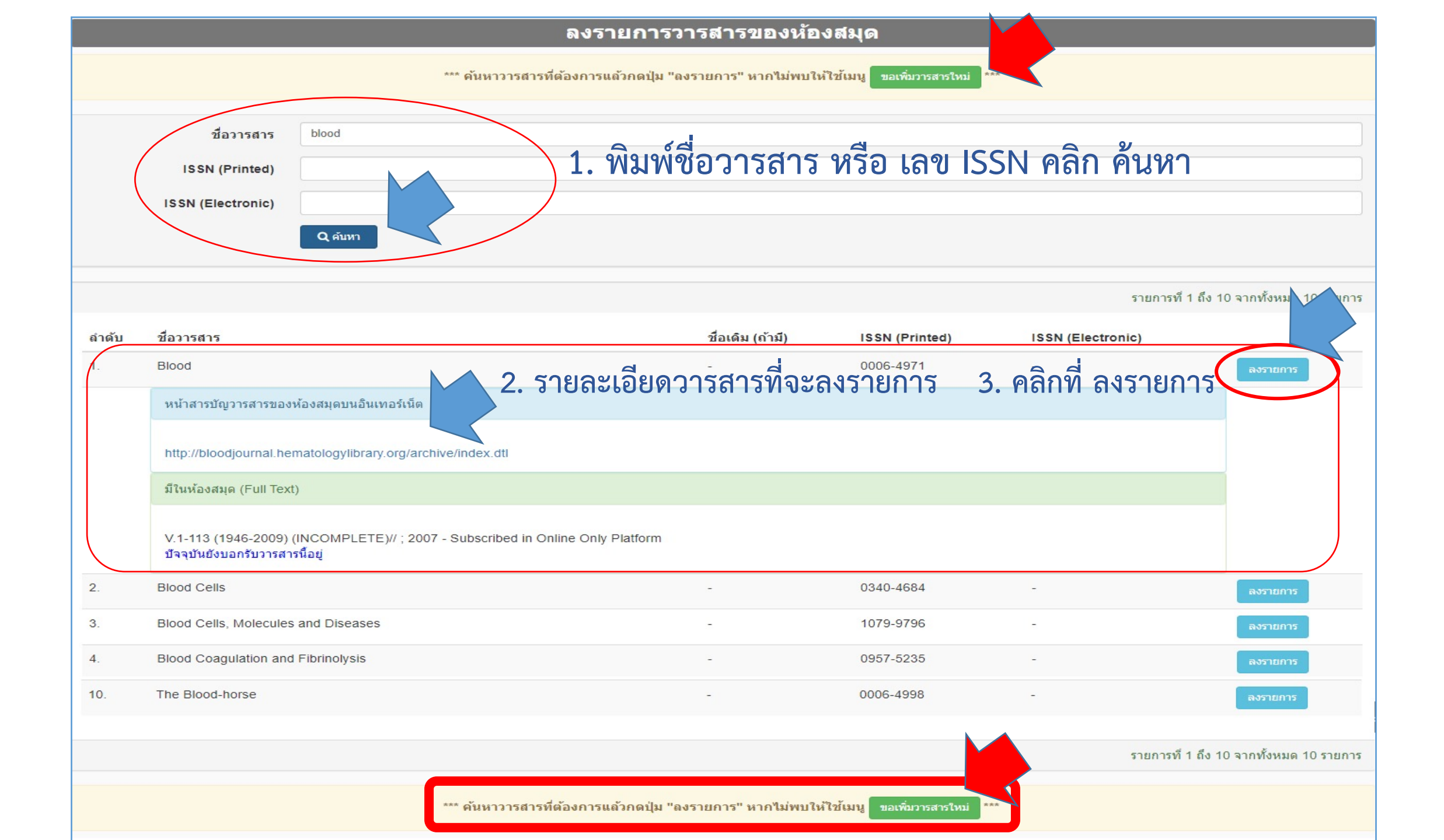

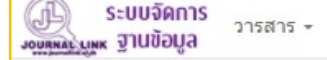

| Transforditation                                                                        |                                                                                                    |    |
|-----------------------------------------------------------------------------------------|----------------------------------------------------------------------------------------------------|----|
|                                                                                         | จัดการข้อมูลวารสารในห้องสมุด/หน่วยงาน                                                                                                    |    |
| Chulalongkorn Univ<br>ห้องสมุดคณะแพทยศ                                                  | ersity, Faculty of Medicine, Library<br>าสตร์ จุฬาลงกรณ์มหาวิทยาลัย                                                                                                    |    |
| Blood                                                                                   |                                                                                                    |    |
| ISSN (Printed): 0006-4971<br>ISSN (Electronic): -<br>ที่อยู่ของวารสารบนอินเทอร์เน็ต: ht | tp://www.bloodjournal.org                                                                                                    |    |
| เลือกหัวข้อที่มีข้อมูล และก <sup>.</sup>                                                | รอกข้อมูลให้สมบูรณ์ที่สุด                                                                                                    |    |
| 🛛 หน้าสารบัญวารสารของห้องสมุด                                                           | อบนอินเทอร์เน็ต 🥂 🥂 ใส่ URLหน้าสารบัญวารสาร                                                                                                    |    |
| URL หน้าสารบัญ*                                                                         | http://bloodjournal.hematologylibrary.org/archive/index.dtl                                                                                                    |    |
| หมายเหตุการจัดทำ                                                                        |                                                                                                    |    |
|                                                                                         |                                                                                                    | // |
| 🗆 สำนักพิมฟ/เจ้าของ                                                                     | กรณีบอกรับรูปแบบออนไลน์                                                                                                    |    |
| คือ สำนักพิมพ์หรือเจ้าของวารสาร                                                         | 2007 - Subscribed in Online Only Platform                                                                                                    |    |
|                                                                                         |                                                                                                    |    |
| 🗹 มีในห้องสมุด (Full Text)                                                              |                                                                                                    |    |
| มีในห้องสมุด (Full Text)<br>คือ วารสารที่มีบทความอยู่ภายในตัวเล่ม เช่น                  | National GeoGraphic ISSN (Printed): 0027-9358                                                                                                    |    |
| มีในห้องสมุด (Full Text)<br>คือ วารสารที่มีบทความอยู่ภายในตัวเล่ม เช่น<br>Holdings      | National GeoGraphic ISSN (Printed): 0027-9358<br>V.1-113 (1946-2009) (INCOMPLETE)// ; 2007 - Subscribed in Online Only Platform                                              |    |
| มีในห้องสมุด (Full Text)<br>คือ วารสารที่มีบทความอยู่ภายในตัวเล่ม เช่น<br>Holdings      | National GeoGraphic ISSN (Printed): 0027-9358<br>V.1-113 (1946-2009) (INCOMPLETE)// ; 2007 - Subscribed in Online Only Platform                                              |    |
| มีในห้องสมุด (Full Text) คือ วารสารที่มีบทความอยู่ภายในตัวเล่ม เช่น Holdings            | National GeoGraphic ISSN (Printed): 0027-9358<br>V.1-113 (1946-2009) (INCOMPLETE)// ; 2007 - Subscribed in Online Only Platform<br>(พิมพ์ต่อเนื่อง ให้ระบบขึ้นบรรทัดใหม่เอง) |    |

#### จัดการข้อมูลวารสารในห้องสมุด/หน่วยงาน(ต่อ)

| 🗆 มีในห้องสมุด (Index หรือ Abstract)                                                                                                    |
|----------------------------------------------------------------------------------------------------|
| คือ ฐานข้อมูลหรือวารสารที่รวบรวมบทคัดย่อของวารสารต่าง ๆ เช่น Chemical Abstracts ISSN (Printed): 0009-2258                                                               |
| 🗆 รับสั่งสำเนาต่างประเทศ                                                                                                    |
| คือ วารสารที่ห้องสมุดสามารถสั่งสำเนาจากต่างประเทศให้ได้ เช่น ห้องสมุด TIAC ให้บริการสั่งสำเนาบทความในวารสาร National Geographic ลากต่างประกศ พระสบับที่ไม่มีในประเทศไทย |
| 🗆 ขอรับบริจาค                                                                                                    |
| คือ วารสารที่ห้องสมุดต้องการ เช่น วารสารเล่มที่หายไป                                                                                                    |
| 🗆 บริจาด                                                                                                    |
| คือ วารสารที่ห้องสมุดไม่ต้องการแล้ว และยินดีที่จะให้ห้องสมุดอื่น                                                                                                    |
| 🗆 แลกเปลี่ยน                                                                                                    |
| คือ วารสารที่ห้องสมุดมีและต้องการแลกเปลี่ยนวารสารกับห้องสมุดอื่น                                                                                                    |
| บันทึก ยกเล็ก                                                                                                    |
|                                                                                                    |

### การบันทึกรายการ Holding

ในปีนั้น หรือช่วงปีนั้นได้รับวารสารไม่ครบทุกฉบับให้ใส่ต่อท้ายด้วย (Incomplete) เช่น
 V.35-38 (1962-65); V.40-52 (1967-79) (INCOMPLETE); V.54-64 (1981-91)//
 2. ปัจจุบันไม่ได้บอกรับวารสารนี้แล้ว หยุดรับ // หรือ . (full stop) เช่น
 v.308-, 1994-2015// หรือ v.308-, 1994-2015.
 3. การลงรายการ Holding ที่บอกรับในรูปแบบออนไลน์ เช่น
 v.167-72 (2013-2018)//; 2019 - Subscribed in Online Only platform

|                                 | มา ระบบจัดการ<br>มาตาม บาท จานข้อมูล |                                 |                                                    | 👤 อัจฉรา ศรีรุ่งเรื่อง 🗸 |
|---------------------------------|--------------------------------------|---------------------------------|----------------------------------------------------|--------------------------|
| ระบบจัดการ<br>วารสาร •          |                                      |                                 | ขอเพิ่มวารสารใหม่                                  |                          |
| <u>งบุญหล่องบุญ</u> ห ฐานข้อมูล |                                      |                                 | เพิ่มข้อมูล                                        |                          |
|                                 | ขอเพมวารสารใหม                       |                                 |                                                    |                          |
| เพิ่ม                           |                                      |                                 |                                                    |                          |
|                                 | ยังไม่มีข้อมูล                       |                                 |                                                    |                          |
|                                 |                                      |                                 |                                                    |                          |
|                                 |                                      |                                 |                                                    | 1                        |
|                                 | ชื่อย่อ                              |                                 |                                                    | 202                      |
|                                 | อักษรตัวแรก*                         | ด้วอักษรแรก (ไทย หรืออังกฤษ     | ใม่รวมตัวเลข) ของชื่อสำหรับเรียงสำดับ              | ~918.01                  |
|                                 | ภาษา                                 |                                 |                                                    | 92893                    |
|                                 | ISSN (Printed)                       |                                 | •                                                  | 0                        |
|                                 | ISSN (Electronic)                    |                                 | 202                                                | <b>v</b>                 |
|                                 | URL วารสาร                           |                                 | can <sup>o</sup>                                   |                          |
|                                 | ประวัติการพิมพ์                      |                                 | 130                                                |                          |
|                                 |                                      |                                 |                                                    |                          |
|                                 | หัวเรือง (Keyword)                   |                                 |                                                    |                          |
|                                 |                                      |                                 |                                                    |                          |
|                                 |                                      | หากต้องการเพิ่มมากกว่า 1 หัวเรื | องให้คั่นระหว่างหัวเรื่องด้วยเครื่องหมายจุลภาค (,) |                          |
|                                 | URL หน้าสารบัญ                       |                                 |                                                    |                          |
|                                 | หมายเหตุการจัดทำ                     |                                 |                                                    |                          |
|                                 | สำนักพิมพ/เจ้าของ                    |                                 |                                                    |                          |
|                                 |                                      |                                 |                                                    | ขอเพิ่มวารสารใหม่        |

#### ขอเพิ่มวารสารใหม่(ต่อ)

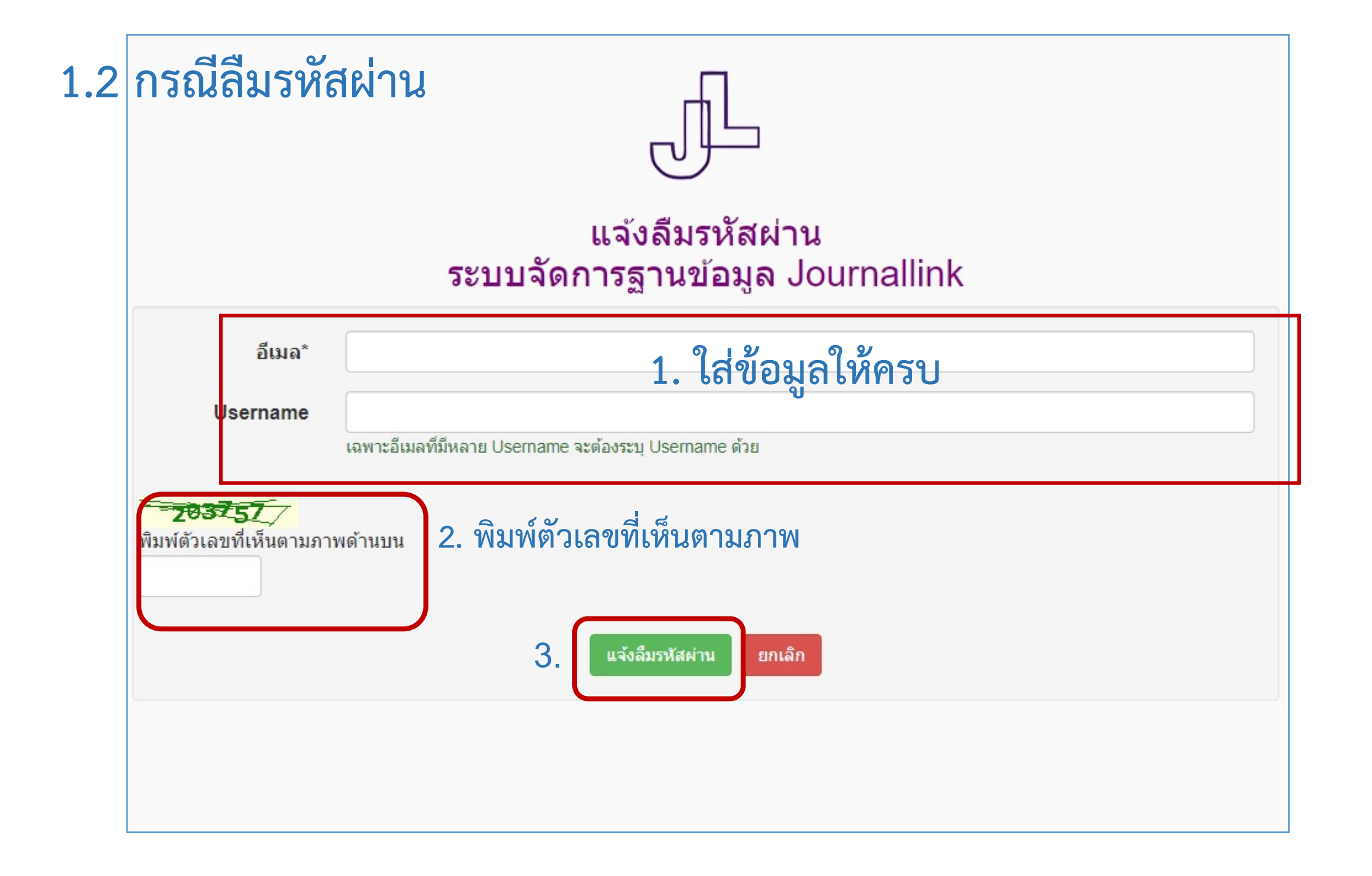

#### ใบสมัครห้องสมุดสมาชิก ระบบจัดการฐานข้อมูล Journallink

|         | ข้อห้องสมุด (ไทย)*                                                            |                                                      |  |  |  |
|---------|-------------------------------------------------------------------------------|------------------------------------------------------|--|--|--|
|         |                                                                               | ควรมีชื่อหน่วยงาน/องค์กร/สถาบันกำกับคิวย             |  |  |  |
|         | ชื่อห้องสมุด (อังกฤษ)*                                                        | ดวรมีชื่อหน่วยงาน/องค์กร/สถาบันกำกับด้วย             |  |  |  |
|         | องต์กรที่สังกัด*                                                              |                                                      |  |  |  |
|         | ที่อยู่ (ไทย)*<br>ที่อยู่ (อังกฤษ)*<br>จังหวัด*                               |                                                      |  |  |  |
|         |                                                                               |                                                      |  |  |  |
|         |                                                                               |                                                      |  |  |  |
|         |                                                                               | กรอกข้อมลให้ครบตั้ง Username และรหัสผ่าน แล้วคลิกที่ |  |  |  |
|         | รหัสไปรษณียั*                                                                 | ົ້າ                                                  |  |  |  |
|         | โทรศัพยร์*<br>โทรสาร<br>URL เว็บไซต์                                          | ส่งใบสมัคร                                           |  |  |  |
|         |                                                                               |                                                      |  |  |  |
| ข้อมูด1 | ussณารักษ์/ผู้ดูแลข้อมูลท้องสมุด                                              |                                                      |  |  |  |
|         | ชื่อ (ไทย)*<br>ชื่อ (อังกฤษ)<br>ตำแหน่ง<br>อัฒล*<br>โทรศัพท์<br>ตั้ง Usemame* |                                                      |  |  |  |
|         |                                                                               |                                                      |  |  |  |
|         |                                                                               |                                                      |  |  |  |
|         |                                                                               |                                                      |  |  |  |
|         |                                                                               |                                                      |  |  |  |
|         |                                                                               | (5 - 25 ສົງລົກພາ)                                    |  |  |  |
|         |                                                                               |                                                      |  |  |  |
|         | ตั้งรหัสผ่าน*                                                                 | เมื่อส่งใบสมัครจะได้รับอีเมลตอบ                      |  |  |  |

เรียน สมชาย สายชล ตัวอย่าง e-mailตอบกลับ จากฐานข้อมูล JournalLink เมื่อกรอกใบสมัคร ทาง ฐานข้อมูล Journallink ประเทศไทย ได้รับใบสมัครห้องสมุดสมาชิกของท่านแล้ว หากท่า่นไม่ได้รับแจ้งผลการพิจารณาอนุมัติเกิน 1 สัปดาห์ ติดต่อสอบถามเพิ่มเติมได้ที่ สุมาลี พงศดิลก sumalee.pe@chula.ac.th

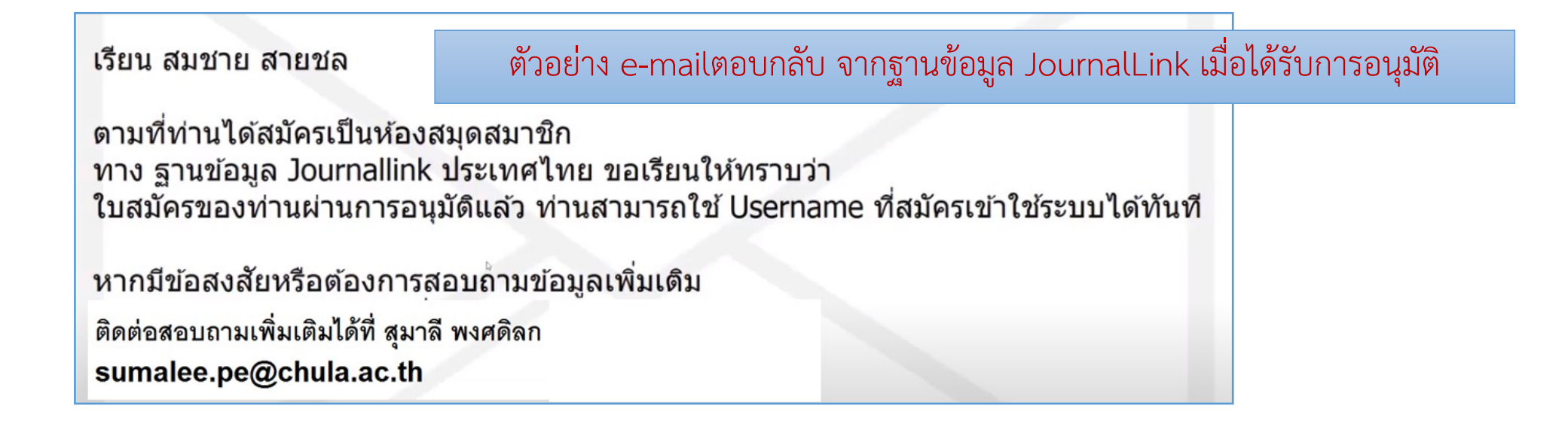

**2. การค้นหา (Search) วารสาร** จะค้นหาได้หลายรูปแบบ ได้แก่ ตามลำดับอักษร, วารสาร, ISSN, องค์กรหรือสถาบัน และ หัวเรื่อง

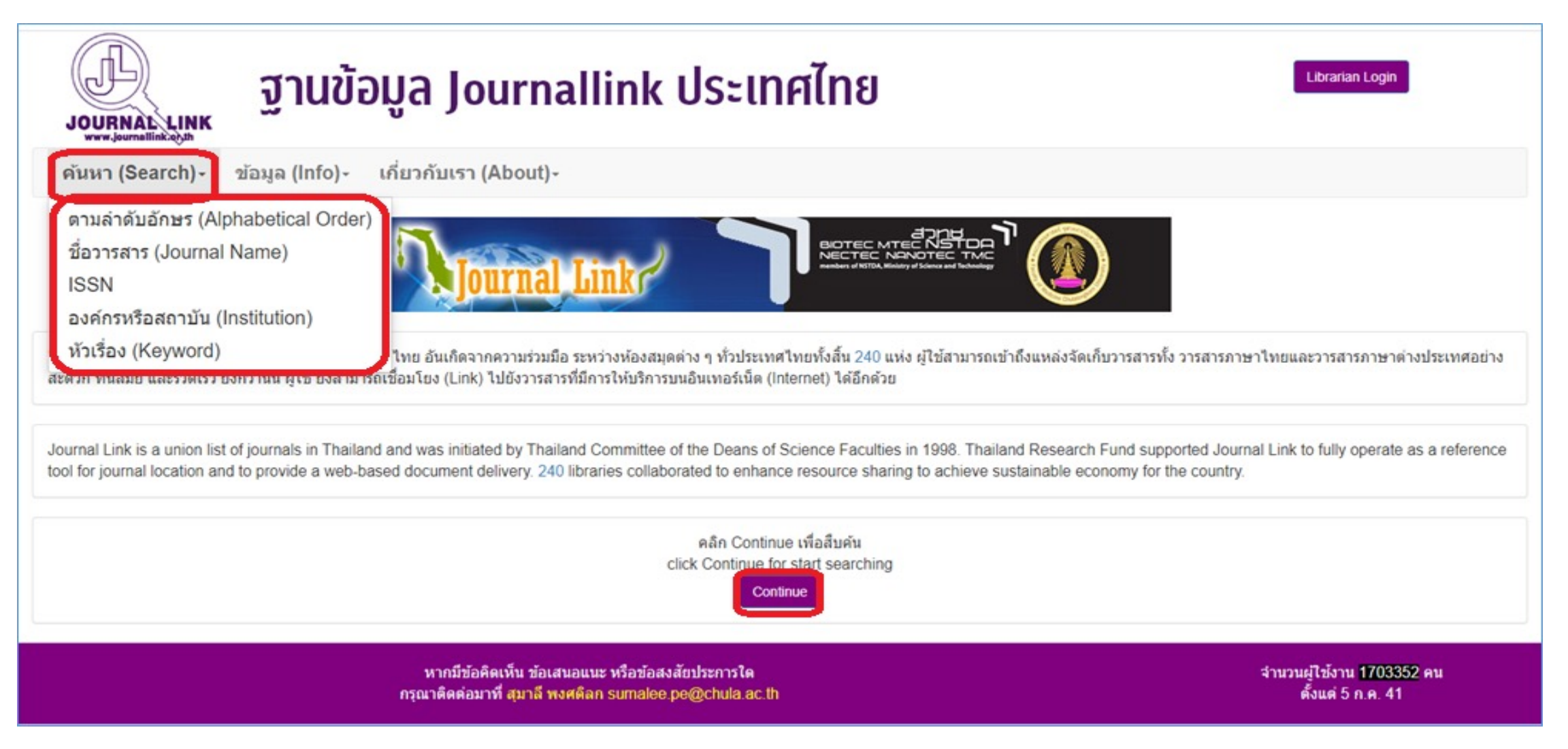

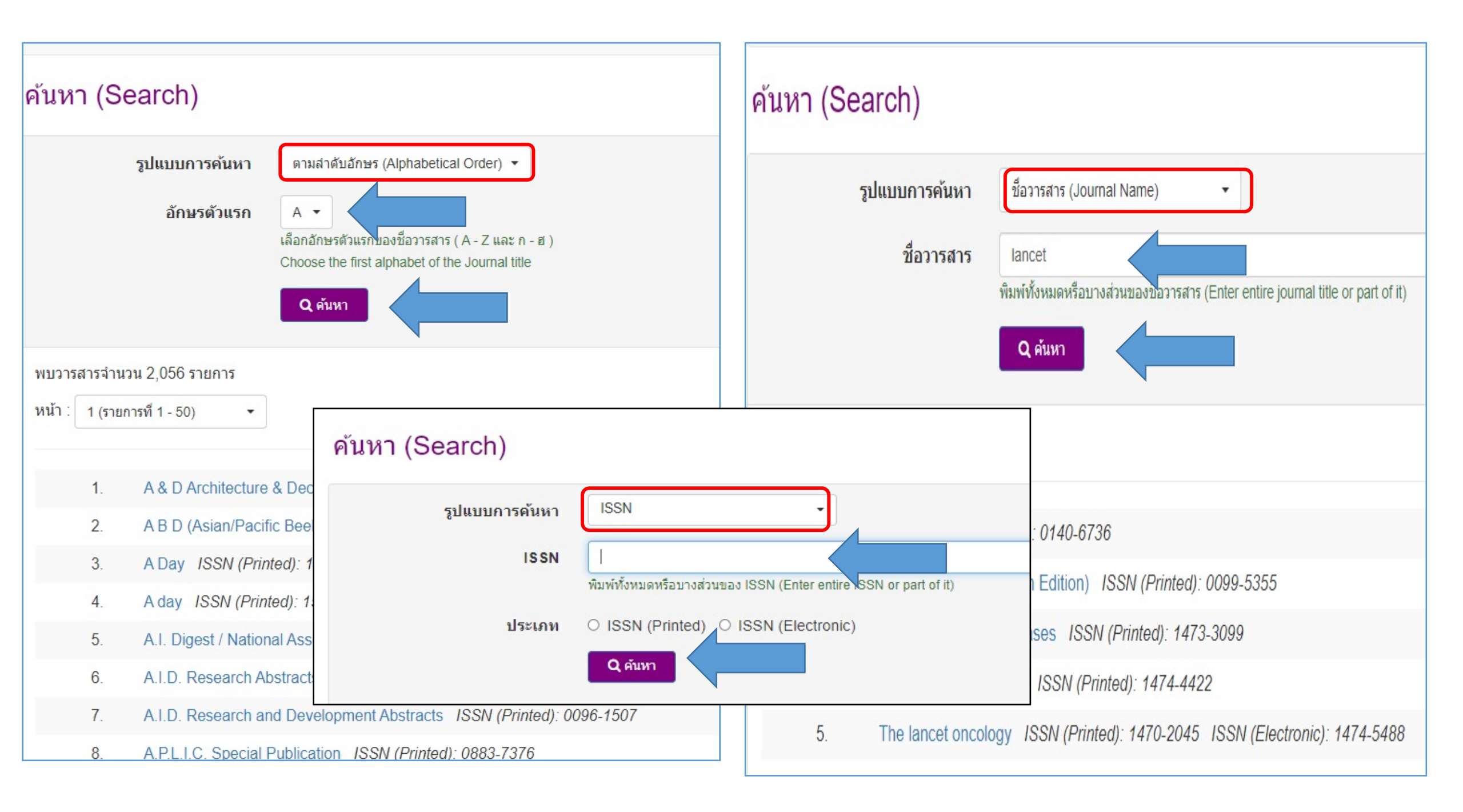

#### ข้อมูลวารสาร

#### JAMA : The Journal of the American Medical Association

ISSN (Printed): 0098-7484

ISSN (Electronic): -

ที่อยู่ของวารสารบนอินเทอร์เน็ต: http://jama.ama-assn.org/

หน้าสารบัญ: 1. https://jamanetwork.com/journals/jama/issue 2. http://202.28.32.124/journal/detail.php?sid=dc7ffb1cc208e553b5dd0b35e41ccf47&id=153

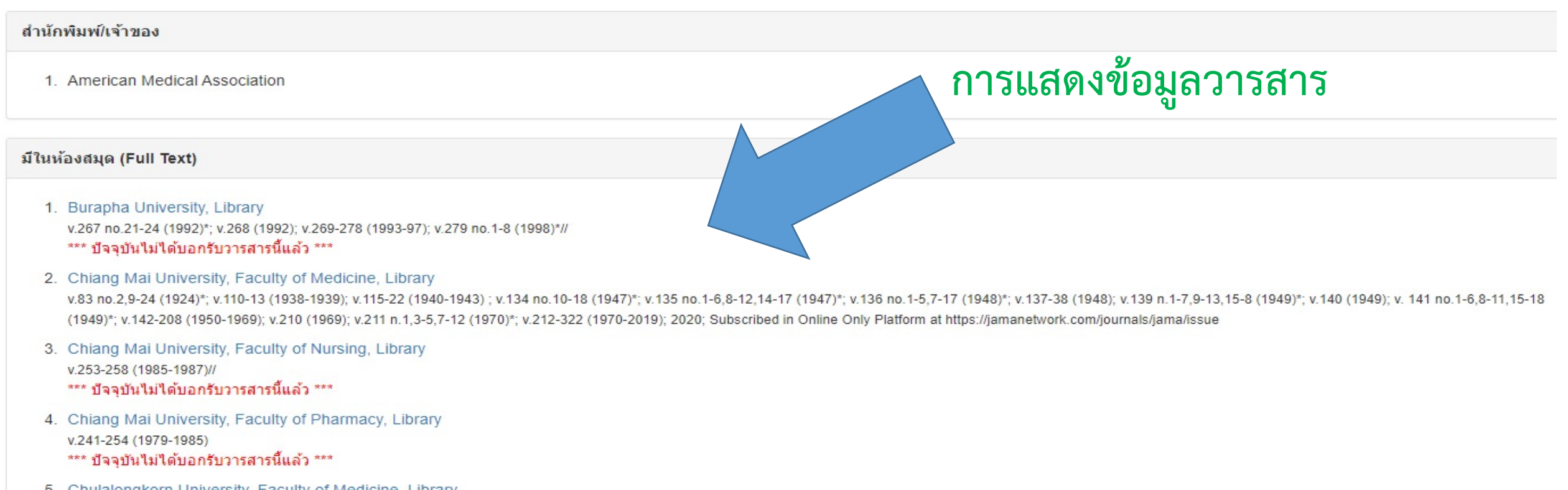

- Chulalongkorn University, Faculty of Medicine, Library V.50-316 (1924-2016)\*; V.317 no.1, 2, 3, 5-10(2017)//; 2012-Subscribed in Online Only Platform \*\*\* ปัจจุบันไม่ได้บอกรับวารสารนี้แล้ว \*\*\*
- Chulalongkorn University, Faculty of Pharmaceutical Sciences, Library v.1984- (1963)-\*